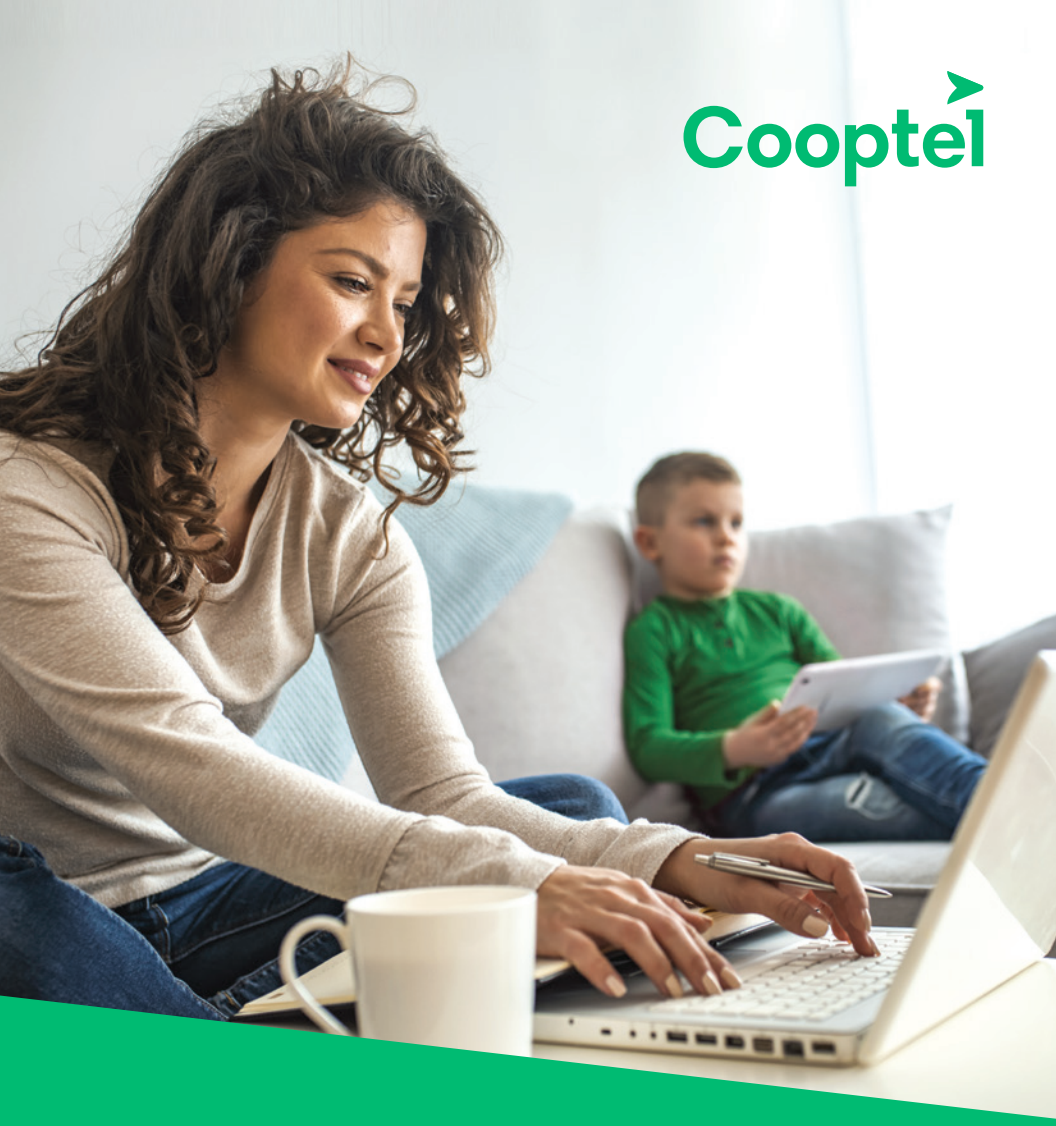

# Procédure de configuration du **DECO M5**

# TABLE DES MATIÈRES

| Description du Deco M5                | 3 |
|---------------------------------------|---|
| Procédure de configuration du Deco M5 | 4 |

Ce document est destiné aux membres de Cooptel.

Pour toute question ou tout commentaire concernant ce document, veuillez contacter notre soutien technique par courriel ou par téléphone: <u>support@cooptel.qc.ca</u> ou 1 866 532-2252.

Veuillez prendre note que ce document peut être modifié sans avis préalable.

# **DESCRIPTION DU DECO M5**

Le Deco M5 est un routeur qui peut être branché en chaîne avec d'autres routeurs Deco M5 afin de stabiliser votre Wi-Fi partout dans la maison.

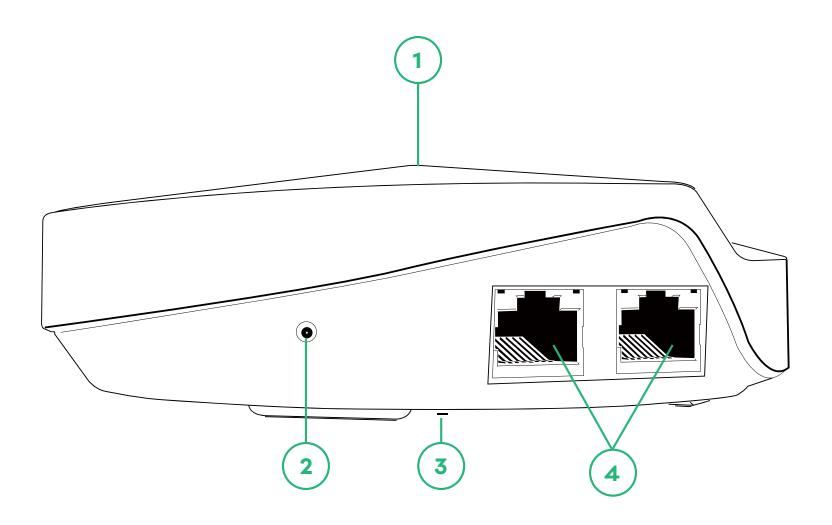

- 1. Lumière DEL qui change de couleur en fonction de son état:
  - Lumière jaune clignotante: Deco se réinitialise;
  - Lumière jaune fixe: Deco est en train de démarrer;
  - Lumière bleu clignotante: Deco est prêt pour l'installation;
  - Lumière bleu fixe: Deco s'installe;
  - Lumière verte clignotante: Deco se met à jour;
  - Lumière verte fixe: Deco est enregistré et tout va bien;
  - Lumière rouge clignotante: Deco est déconnecté du Deco principal;
  - Lumière rouge fixe: Deco a un problème.
- 2. Emplacement pour brancher le bloc d'alimentation du Deco M5.
- 3. Bouton pour réinitialiser le Deco M5.
- 4. 2 ports Ethernet RJ-45.

# PROCÉDURE DE CONFIGURATION DU DECO M5

Remarque: pour que le processus de configuration se déroule sans ralentissements, désactivez le mode d'économie d'énergie sur vos appareils intelligents.

Pour installer votre Deco M5, suivez ces quelques étapes:

1. Téléchargez et installez l'application **TP-Link Deco**.

Les boîtiers Deco M5 ne peuvent être configurés que via l'application **TP-Link Deco**. Vous pouvez télécharger l'application **TP-Link Deco** en scannant le code QR ci-bas ou en allant sur Google Play ou App Store selon votre appareil intelligent.

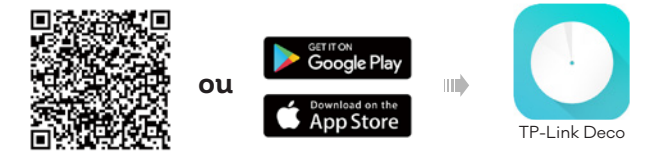

**2.** Ouvrez l'application puis sélectionnez les 2 cases afin d'accepter la politique de confidentialité et les conditions d'utilisation puis cliquez sur **J'accepte**.

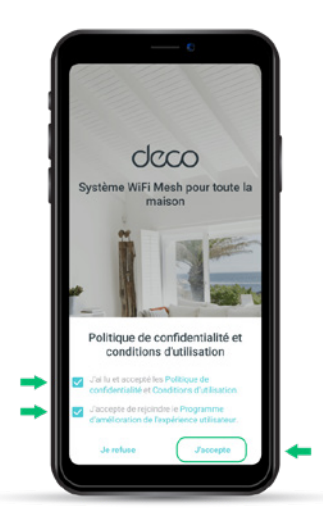

#### 3. S'inscrire

Lorsque vous installez pour la première fois un Deco M5, vous aurez à vous créer un identifiant TP-Link. Appuyez sur **S'inscrire** pour configurer un identifiant TP-Link.

Remarque: si vous avez déjà un compte TP-Link Cloud, vous pouvez vous connecter avec votre compte.

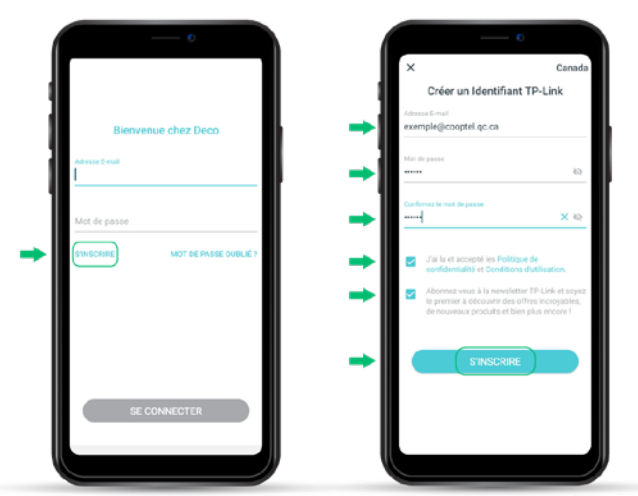

Adresse courriel Ce sera votre Identifiant TP-Link.

**Mot de passe** Entrez 6-32 caractères sans espace.

Cochez encore une fois les 2 boîtes de dialogue puis appuyez sur **S'inscrire**.

#### Astuce

Notez votre nom et mot de passe sous votre Deco M5 afin de vous faciliter la tâche en cas d'oubli après une panne!

Un courriel de confirmation vous sera envoyé à l'adresse que vous venez d'entrer comme identifiant. Vous devez cliquer sur le bouton jaune pour achever l'inscription.

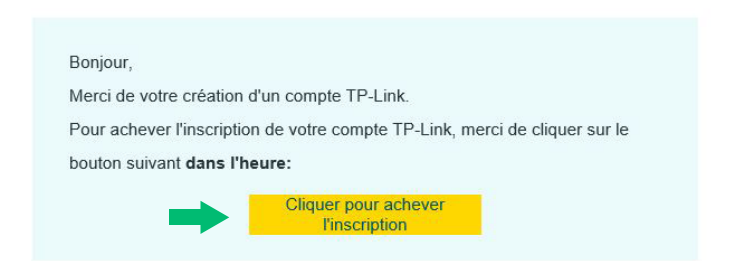

Une autre fenêtre s'ouvrira pour confirmer que l'activation est réussie!

| * | Activation réussie                                                                                                    |  |
|---|----------------------------------------------------------------------------------------------------|--|
| 0 | Félicitations I                                                                                                    |  |
|   | Votre compte TP-Link à été activé.<br>Revenez à la page d'administration Web ou sur l'app TP-Link pour commencer à utiliser les services Cloud TP-Link. |  |

#### 4. Activez votre identifiant TP-Link

- **4.1.** De retour sur votre application TP-Link Deco, appuyez sur **Activation et connexion.**
- **4.2.** Entrez votre adresse courriel et votre mot de passe puis appuyez sur **Se Connecter.**
- 4.3. Appuyez sur Commençons.

| Un E-mail a été envoyé à                                                    | Bienvenue chez Deco                     | Système WiFi Mesh pour toute |
|-----------------------------------------------------------------------------|-----------------------------------------|------------------------------|
| exemple@cooptel.ec.ca<br>Merci de sulvre les instructions contenues         | Actessa E-mail<br>exemple@cooptel.qc.ca | maison                       |
| cans le cournes pour acrever votre compte<br>TP-Link dans l'heure qui suit. | Met de passe                            | ×e                           |
|                                                                             | STINSORIRE MOT DE PAGE OU               | RUÉ?                         |
|                                                                             |                                         | den den den                  |
|                                                                             |                                         |                              |
| ACTIVATION ET CONNEXION                                                     |                                         |                              |
| Pas de mail de TP-Link ? Renvoyer 48s                                       |                                         | SE DÉCONNEC                  |

#### 5. Identifiez votre Deco

Comme cette application est la même pour plusieurs modèles de routeur Deco, il est important que vous choissisiez le bon. Sélectionnez l'image avec l'inscription **M5**. On vous présentera ce dont vous aurez besoin (ce qui est inclus lors de l'achat de votre Deco M5). Cliquez sur **Suivant**.

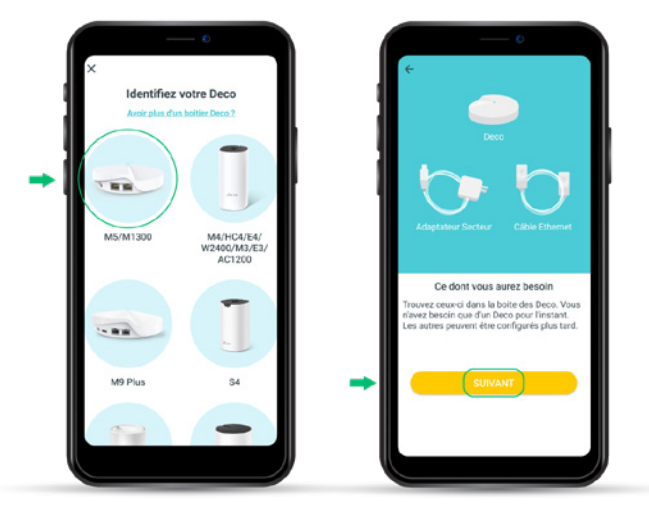

### 6. Branchements

Suivez les étapes indiquées dans l'application.

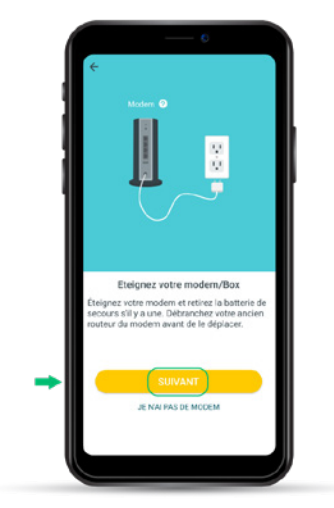

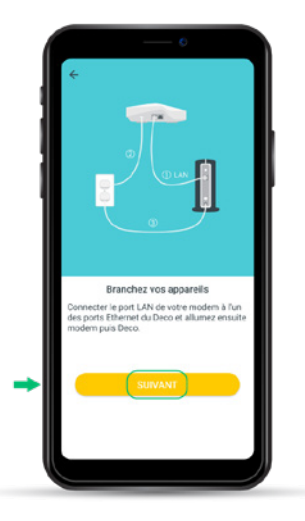

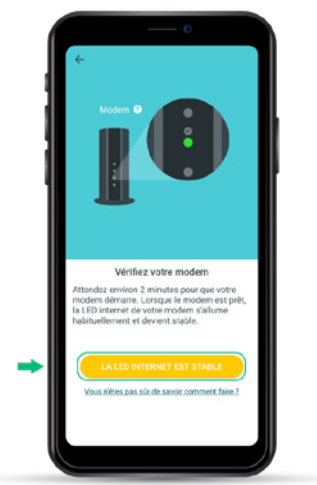

Cette étape peut prendre quelques minutes.

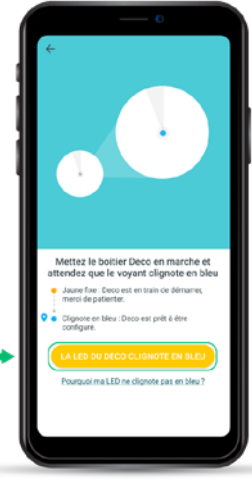

Cette étape peut prendre quelques secondes.

7. Autorisez Deco à accéder à la position de votre appareil Cliquez sur Autoriser uniquement lorsque l'appli est... puis sur Suivant. Les appareils se détecteront par eux-mêmes.

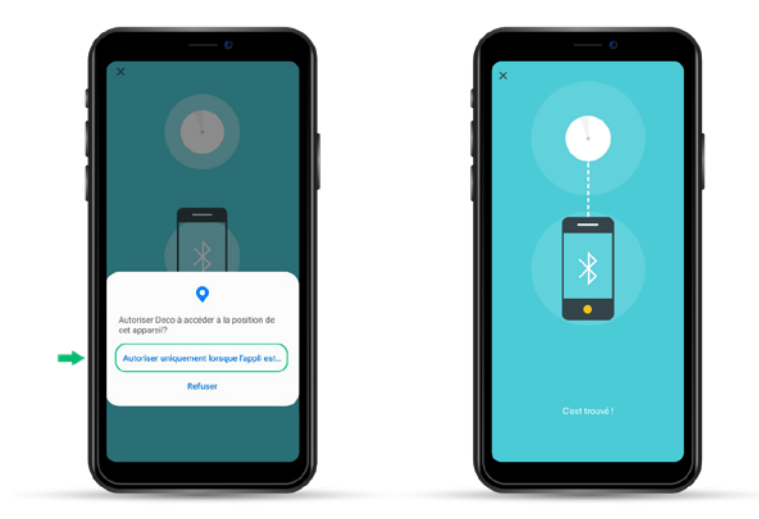

#### 8. Sélectionnez une pièce

Sélectionnez un emplacement pour votre Deco. Si son emplacement n'est pas répertorié dans la liste suggérée, vous pouvez créer un emplacement personnalisé en appuyant sur **Clientèle**.

| Où avez-vous placé ce<br>complacement va être utilisé comme | Deco ?<br>nom pour ce | ← Emplacement personnalisé |
|-------------------------------------------------------------|-----------------------|----------------------------|
| Chambre                                                     | 0                     | Selle de joux              |
| Couloir                                                     | 0                     | 1 1                        |
| Cuisine                                                     | 0                     |                            |
| Salon                                                       | 0                     |                            |
| Chambre principale                                          | 0                     |                            |
| Bureau                                                      | 0                     |                            |
| Cabinet                                                     | 0                     |                            |
| Clientèle                                                   | •                     |                            |

#### 9. Connexion Internet

Vous devez identifier votre type de connexion Internet. Si vous n'êtes pas certain, contactez notre soutien technique au 1 866 532-2252.

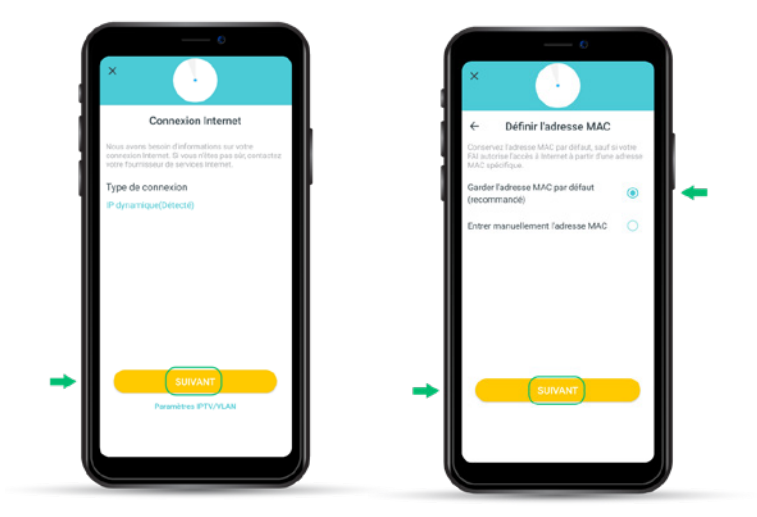

#### 10. Créez votre réseau Wi-Fi

Créez un nom et un mot de passe pour le nouveau réseau que vous venez de créer. Ce sera le réseau que vous utiliserez pour connecter vos appareils au Wi-Fi.

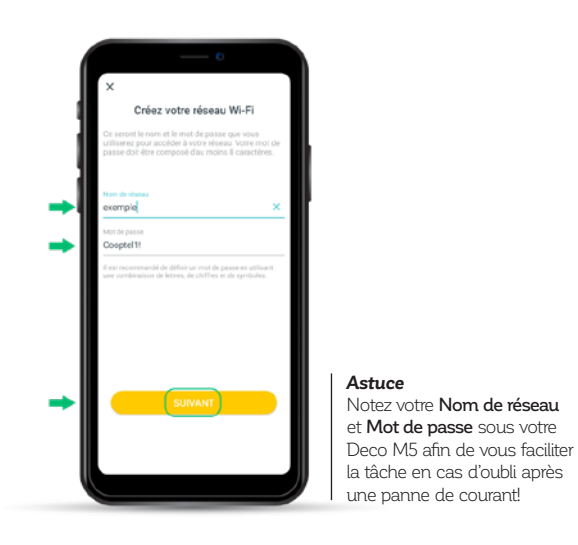

#### 11. Connectez-vous à votre WiFi Deco

Sélectionnez votre réseau et entrez le mot de passe que vous avez créé plus tôt. Cliquez sur **Suivant** puis sur **Connexion**. Votre appareil se connectera à votre réseau (cette étape peut prendre quelques secondes).

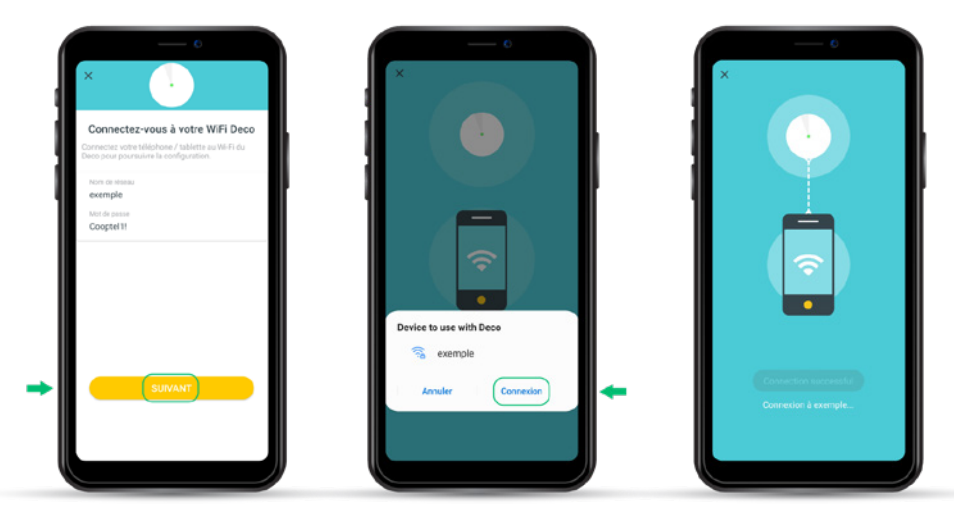

#### 12. Ajoutez d'autres Deco M5

Vous pouvez ajouter plus de Deco pour étendre la couverture Wi-Fi. L'application vous guidera à travers le processus d'ajout de Deco un par un.

Vous pouvez cliquer sur **J'en ai fini pour l'instant** lorsque vous avez terminé d'installer vos Deco M5. Vous verrez apparaître votre interface et pourrez ainsi gérer vos appareils indépendamment.

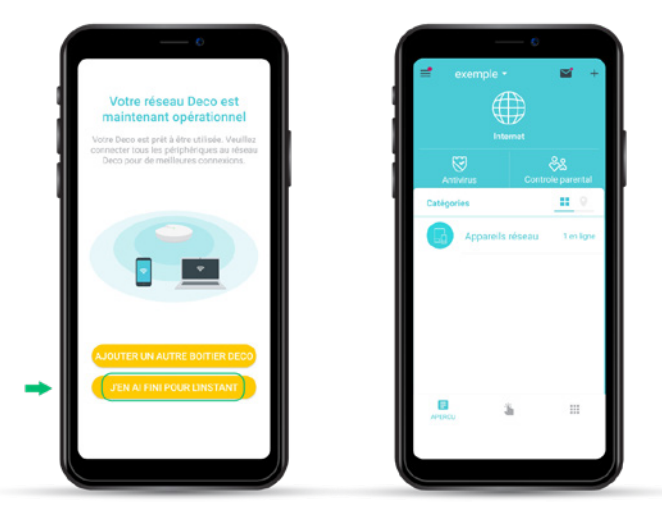

# VOS SÉRIES PRÉFÉRÉES PASSENT EN MÊME TEMPS? Pas de problème!

Enregistrez jusqu'à 6 chaînes en simultané et visionnez vos enregistrements plus tard!

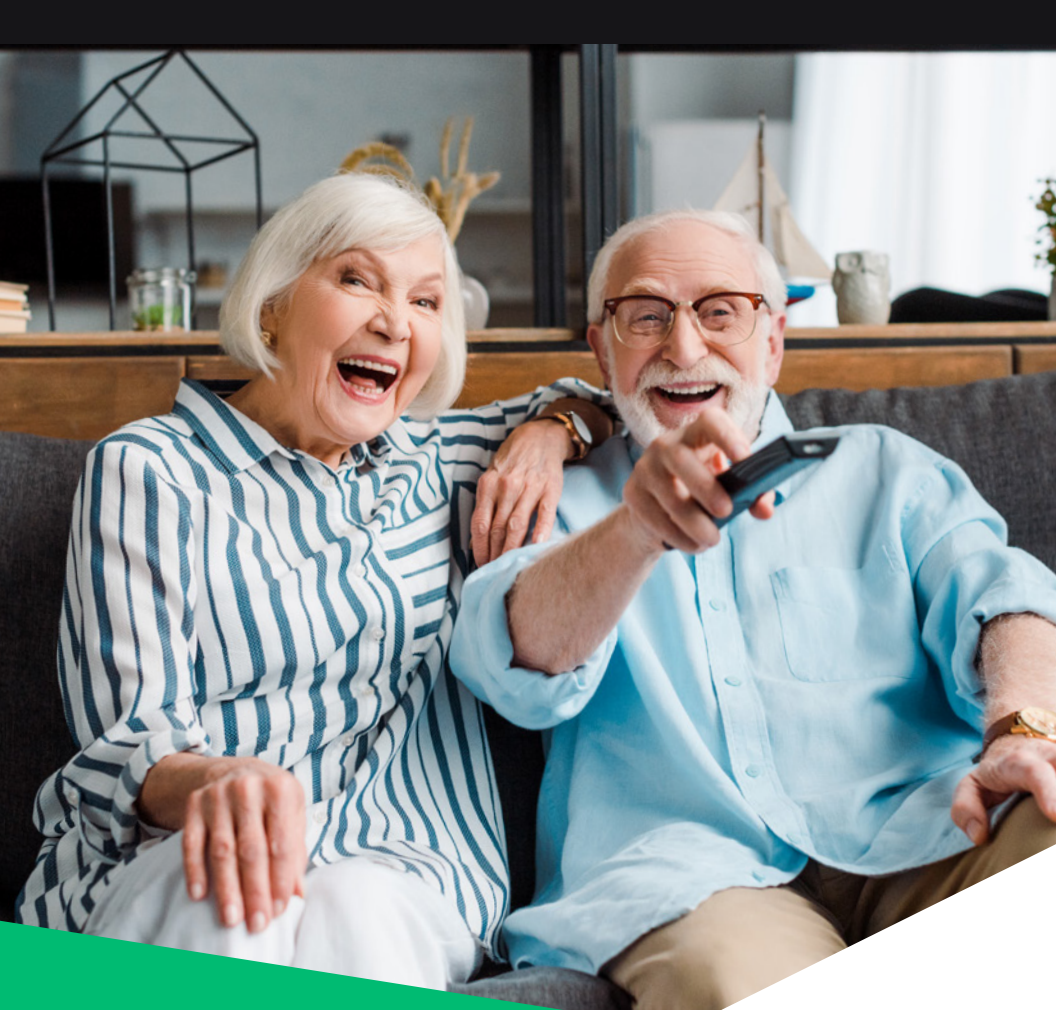

FINI LA LOCATION! VOUS POUVEZ ACHETER VOTRE DÉCODEUR!

 Explorer

 Cooptel
 l'inattendu

 1888 532-COOP (2667)
 cooptel.ca

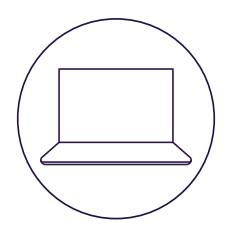

# POUR NOUS JOINDRE

#### Service à la clientèle

450 532-2667 (COOP) 1 888 532-2667 (COOP) solutions@cooptel.ca

#### Heures d'ouverture

Lundi au mercredi de 8h30 à 17h Jeudi au vendredi de 8h30 à 18h Samedi de 9h à 17h

#### Soutien technique

450 532-3141 1 866 532-2252 support@cooptel.ca

#### Heures d'ouverture

Lundi au vendredi de 8h à 21h Samedi et dimanche de 9h à 21h (sauf le 1er janvier et le 25 décembre)

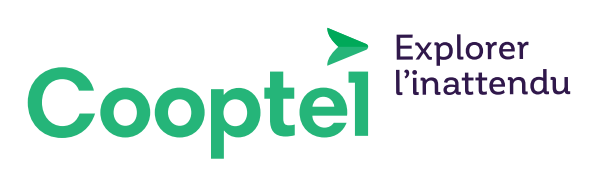